# intelbras

## Manual do usuário

Mobile Auto Download

## intelbra*s*

#### **Mobile Auto Download**

Parabéns, você acaba de adquirir um produto com a qualidade e segurança Intelbras.

Este manual serve como referência para a sua instalação e operação e traz informações sobre as características e funções do Intelbras Mobile Auto Download. As instruções aqui apresentadas foram desenvolvidas com base na operação do Mobile Auto Download disponibilizado no CD que acompanha o Sistema de Rastreamento e Gerenciamento Veicular ou no site da Intelbras (http://www.intelbras.com.br/suporte.php) para download.

## Índice

| 1. Características                         | 4  |
|--------------------------------------------|----|
| 2. Requisitos mínimos do computador        | 4  |
| 3. Instalação do Mobile Auto Download      | 4  |
| 4. Desinstalar                             | 8  |
| 5. Características do Mobile Auto Download | 8  |
| 6. Login                                   | 8  |
| 7. Download                                | 9  |
| 7.1. Tarefa                                |    |
| 7.2. Download manual                       |    |
| 8. Relatório                               | 19 |
| 9. Lixeira                                 | 20 |
| 10. Registro                               | 20 |
| 10.1. Detalhes                             |    |
| 10.2. Estatísticas de login                |    |
| 11. Opção                                  | 22 |

## 1. Características

Realiza o download dos arquivos gravados no dispositivo.

- » Download por período.
- » Download por alarme.
- » Download por sensor.

## 2. Requisitos mínimos do computador

- » CPU: Dual Core Intel® Pentium® Processador E5200, 2,5 GHz, 2M, 800 MHz FSB ou superiores.
- » RAM: 4 GB.
- » HD: 500 GB SATA.
- » Placa de vídeo: 1 GB de memória RAM Discrete Graphics.
- » Placa Ethernet: integrated 10/100/1000 Ethernet.
- » Sistema operacional: Windows® XP/Windows® 7 com Internet Explorer® 8.

### 3. Instalação do Mobile Auto Download

Para iniciar a instalação, siga o procedimento:

- 1. Clique duas vezes no aplicativo de instalação do software Mobile Auto Download, disponível no site da Intelbras ou no CD que acompanha o dispositivo, caso o controle de conta de usuário solicite a permissão, clique em Sim para continuar;
- 2. Clique em Seguinte para continuar a instalação;

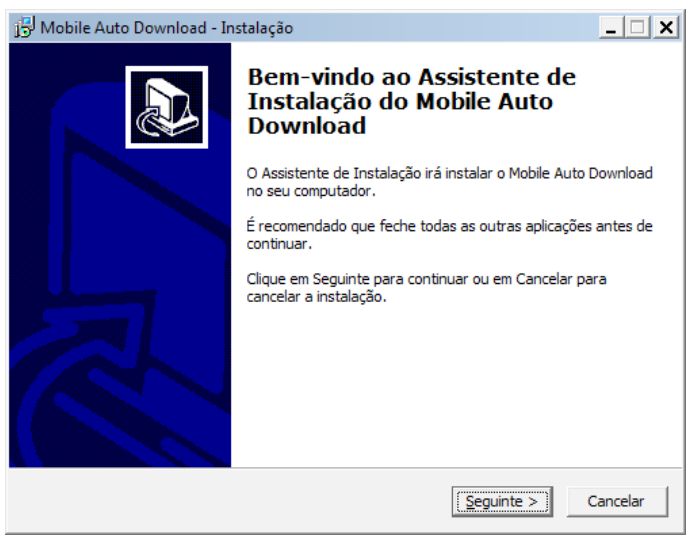

3. Selecione o local onde os arquivos do Mobile Auto Download serão armazenados e clique em Seguinte;

| 🔁 Mobile Auto Download - Instalação                                                                  |                                                |  |  |  |  |  |  |
|----------------------------------------------------------------------------------------------------|------------------------------------------------|--|--|--|--|--|--|
| Selecione a localização de destino<br>Onde deverá ser instalado o Mobile Auto Dov                    | vnload?                                        |  |  |  |  |  |  |
| O Mobile Auto Download será instal                                                                   | ado na seguinte pasta.                         |  |  |  |  |  |  |
| Para continuar, dique em Seguinte. Se desejar seleccionar uma pasta diferente, dique<br>em Procurar. |                                                |  |  |  |  |  |  |
| C: \Program Files\Mobile Auto Download Procurar                                                      |                                                |  |  |  |  |  |  |
|                                                                                                    |                                                |  |  |  |  |  |  |
|                                                                                                    |                                                |  |  |  |  |  |  |
|                                                                                                    |                                                |  |  |  |  |  |  |
| É necessário pelo menos 17,2 MB de espaço                                                            | livre em disco.                                |  |  |  |  |  |  |
|                                                                                                    | < <u>A</u> nterior <u>S</u> eguinte > Cancelar |  |  |  |  |  |  |

4. Clique em Seguinte para confirmar a criação da pasta Mobile Auto Download no seu Menu Iniciar;

| j⊡ Mobile Auto Download - Instalação                                                             | _ 🗆 🗙            |
|--------------------------------------------------------------------------------------------------|------------------|
| Selecione a pasta do Menu Iniciar<br>Onde deverão ser colocados os ícones de atalho do programa? |                  |
| Os ícones de atalho do programa serão criados na seguinte pa<br>Iniciar.                         | sta do Menu      |
| Para continuar, clique em Seguinte. Se desejar seleccionar uma pasta d<br>em Procurar.           | iferente, clique |
| Mobile Auto Download                                                                             | Procurar         |
|                                                                                                  |                  |
|                                                                                                  |                  |
|                                                                                                  |                  |
|                                                                                                  |                  |
| < <u>A</u> nterior <u>S</u> eguinte                                                              | > Cancelar       |

5. Caso deseje criar um ícone na área de trabalho marque a opção Criar ícone no Ambiente de Trabalho, clique em Seguinte para continuar a instalação;

| 🔂 Mobile Auto Download - Instalação                                                        | _ 🗆 ×                                                                  |
|--------------------------------------------------------------------------------------------|------------------------------------------------------------------------|
| Selecione tarefas adicionais<br>Que tarefas adicionais deverão ser executa                 | idas?                                                                  |
| Selecione as tarefas adicionais que deseja o<br>instalação do Mobile Auto Download e em se | que o Assistente de Instalação execute na<br>eguida dique em Seguinte. |
| Ícones adicionais:                                                                         |                                                                        |
| Criar ícone no Ambiente de Trabalho                                                        |                                                                        |
|                                                                                            |                                                                        |
|                                                                                            |                                                                        |
|                                                                                            |                                                                        |
|                                                                                            | < <u>Anterior</u> <u>Seguinte</u> > Cancelar                           |

6. Clique em Instalar para continuar a instalação;

| 🗊 Mobile Auto Download - Instalação                                                   |                     |                    | _ 🗆 X    |
|---------------------------------------------------------------------------------------|---------------------|--------------------|----------|
| Pronto para Instalar<br>O Assistente de Instalação está pronto par<br>seu computador. | a instalar o Mobile | Auto Download n    | •        |
| Clique em Instalar para continuar a instalaç<br>ou alterar alguma das configurações.  | ão, ou clique em A  | Anterior se deseja | r rever  |
| Localização de destino:<br>C:\Program Files\Mobile Auto Downloa                       | d                   |                    | <u>^</u> |
| Pasta do Menu Iniciar:<br>Mobile Auto Download                                        |                     |                    |          |
| Tarefas adicionais:<br>Ícones adicionais:<br>Criar ícone no Ambiente de Trabalho      |                     |                    |          |
| <u>.</u>                                                                              |                     |                    | <b>▼</b> |
|                                                                                       | < <u>A</u> nterior  | Instalar           | Cancelar |

7. Aguarde finalizar o processo de instalação;

| j∰ Mobile Auto Download - Instalação                                                                           | _        |
|----------------------------------------------------------------------------------------------------|----------|
| A instalar<br>Aguarde enquanto o Assistente de Instalação instala o Mobile Auto Download no<br>seu computador. |          |
| A extrair ficheiros<br>C:\Program Files\Mobile Auto Download\Wetvideo.exe                                      |          |
|                                                                                                    |          |
|                                                                                                    |          |
|                                                                                                    |          |
|                                                                                                    |          |
|                                                                                                    | Cancelar |

8. Clique em Concluir para finalizar a instalação;

| j <sup>bj</sup> Mobile Auto Download - In | stalação                                                                                                    | _ 🗆 🗙                  |
|-------------------------------------------|----------------------------------------------------------------------------------------------------|------------------------|
|                                           | Instalação do Mobile Auto<br>Download concluída<br>O Assistente de Instalação concluiu a instalação do M<br>Auto Download no seu computador. A aplicação pode<br>iniciada através dos ícones instalados.<br>Clique em Concluir para finalizar o Assistente de Insta | obile<br>ser<br>lação. |
|                                           |                                                                                                    |                        |

9. O ícone a seguir será exibido na Área de Trabalho.

**Obs.:** execute como administrador.

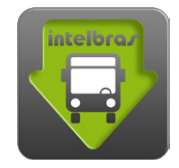

## 4. Desinstalar

Para desinstalar o Mobile Auto Download acesse o caminho Painel de Controle\Todos os Itens do Painel de Controle\ Programas e Recursos e localize o nome Mobile Auto Download e clique em Desinstalar.

## 5. Características do Mobile Auto Download

O Mobile Auto Download faz parte da solução de Sistema de Rastreamento e Gerenciamento Veicular e tem como principal função realizar o download automático via Wi-Fi dos arquivos/dados salvos nos dispositivos. É possível criar tarefas que definam os arquivos que devem ser baixados com vários filtros como: data, hora, eventos e sensores. Para evitar possível lentidão a taxa máxima de transmissão é de 2000 kB/s (velocidade encontrada em cenários perfeitos, as configurações e os equipamentos utilizados na rede podem influenciar no funcionamento) por dispositivo conectado, podendo realizar o download de até 100 dispositivos simultaneamente.

## 6. Login

Para acessar o Mobile Auto Download é necessário que o Mobile Server esteja sendo executado no servidor (para saber mais sobre o Mobile Server acesse o manual disponível no site da Intelbras ou através do CD que acompanha o dispositivo).

No primeiro acesso é necessário configurar os IPs e Portas de Transmissão e de Mensagem, para exibir a guia de configurações clique na caixa de seleção *Opção* e preencha os campos de acordo com o seu servidor.

| 🌄 Login     | ×              |
|-------------|----------------|
| Usuário     | •              |
| Senha       |                |
| 🔽 Opção 🗖   | Lembrar-me     |
|             | Login Cancelar |
| Transmissão |                |
| IP          |                |
| Porta       |                |
|             |                |
| Mensagem -  |                |
| IP          |                |
| Porta       |                |
|             |                |

Login

- » Usuário: igual ao usuário do Mobile Server.
- » Senha: igual ao usuário do Mobile Server.
- » IP de transmissão: IP de Lan do Mobile Server.
- » Porta de transmissão: 7260 (porta padrão de transmissão do Mobile Server).
- » IP de mensagem: IP de Lan do Mobile Server.
- » Porta de mensagem: 5557 (porta padrão de mensagem para conexões Wi-Fi).
- É possível salvar suas configurações para próximos logins marcando a caixa de seleção Lembrar-me.

## 7. Download

| 🌄 Intelbras   Mobile Auto Download                                                                                                    |                                                                                  | _ # X                     |
|----------------------------------------------------------------------------------------------------|----------------------------------------------------------------------------------|---------------------------|
| intelbra <i>r</i>                                                                                                    | Download Relatório Lixeira Registro Opção                                        | admin 2014-02-12 14:37:18 |
| ∃ % % % ψ 0                                                                                                    | Download Pausa Excluir                                                           |                           |
| Helbras     Fros     OsPOSITIVO 1     OsPOSITIVO 2     OsPOSITIVO 3     OSPOSITIVO 4                                                                                                    | ☐ Status Dispositivo Tarefa Período Día Inicio Término Número de arquí           | Tamanho(M0) Número de Vek |
|                                                                                                    |                                                                                  | b                         |
|                                                                                                    | Debilhe<br>Status Progresso Inicio Término Tamanho(MB) Transferido(A) Canal Erro |                           |
| a<br><u>Horário Contexido</u><br><u>1446747</u> 122 Davensbade rm alta velocidade<br>1446466 121 Dovensbade rm alta velocidade<br>144658 120 Dovensbade rm alta velocidade<br>134458 19 Dovensbade rm alta velocidade<br>134458 Login no Sistema |                                                                                  | c                         |

Download

- a. Dispositivos: a lista de dispositivos é criada automaticamente através dos dispositivos cadastrados no Mobile Server (para saber mais sobre o Mobile Server acesse o manual disponível no site da Intelbras ou através do CD que acompanha o dispositivo), quando o mesmo está on-line o nome do dispositivo fica em NEGRITO, ao lado do nome do dispositivo há um ícone que informa o status de tarefa, a seguir os ícones e seus significados:
  - » Dispositivo sem tarefa criada.
  - » 🧶 Dispositivo com tarefa criada, quando estiver on-line o download inicia automaticamente.
  - » 🕕 Download pausado.
  - » 🔶 Download em andamento.
- b. Tarefas: exibe a lista de tarefas e suas configurações, para visualizar as tarefas vinculadas a um dispositivo, selecione o dispositivo desejado na lista de dispositivos.

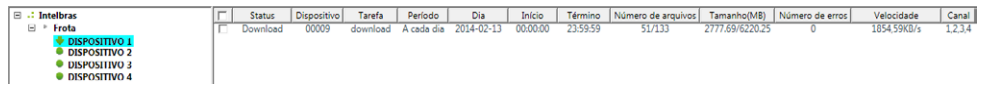

Tarefas

c. Detalhes: exibe o andamento da tarefa.

| Detalhe                                                                                                    |           |          |          |            |               |       |      |   |
|----------------------------------------------------------------------------------------------------|-----------|----------|----------|------------|---------------|-------|------|---|
| Status                                                                                                    | Progresso | Início   | Término  | Tamanho(MB | Transferido(N | Canal | Erro | ▲ |
| <ul> <li>Image: A set of the set of the</li></ul>  | 100.00    | 07:37:25 | 07:52:27 | 55,50      | 55,50         | 1     |      |   |
| <ul> <li>Image: A second second s</li></ul> | 100.00    | 07:37:25 | 07:52:27 | 56,44      | 56,44         | 3     |      |   |
| <ul> <li>✓</li> </ul>                                                                                                    | 100.00    | 07:37:26 | 07:52:28 | 56,19      | 56,19         | 2     |      |   |
| <ul> <li>Image: A second second s</li></ul> | 100.00    | 07:37:26 | 07:52:27 | 57,50      | 57,50         | 4     |      |   |
| <ul> <li>✓</li> </ul>                                                                                                    | 100.00    | 07:52:26 | 08:07:26 | 57,38      | 57,38         | 1     |      |   |
| <ul> <li>✓</li> </ul>                                                                                                    | 100.00    | 07:52:26 | 08:07:27 | 58,38      | 58,38         | 3     |      |   |
| <ul> <li>Image: A second second s</li></ul> | 100.00    | 07:52:26 | 08:07:27 | 61,63      | 61,63         | 4     |      |   |
| <ul> <li>Image: A second second s</li></ul> | 100.00    | 07:52:27 | 08:07:27 | 60,69      | 60,69         | 2     |      |   |
| <ul> <li>✓</li> </ul>                                                                                                    | 100.00    | 08:07:25 | 08:22:26 | 57,63      | 57,63         | 1     |      |   |
| <ul> <li>Image: A second second s</li></ul> | 100.00    | 08:07:26 | 08:22:26 | 59,63      | 59,63         | 2     |      |   |
| <ul> <li>Image: A second second s</li></ul> | 100.00    | 08:07:26 | 08:22:27 | 58,50      | 58,50         | 3     |      |   |
| <ul> <li>Image: A second second s</li></ul> | 100.00    | 08:07:26 | 08:22:26 | 60,25      | 60,25         | 4     |      |   |
| X                                                                                                    | 88.12     | 08:22:25 | 08:37:26 | 55,13      | 48,58         | 1     |      |   |
| X                                                                                                    | 0.00      | 08:22:25 | 08:37:27 | 54,13      | 0,00          | 2     |      |   |
| X                                                                                                    | 0.00      | 08:22:25 | 08:37:27 | 54,94      | 0,00          | 4     |      | • |

d. Log: apresenta informações sobre Login e Tarefas.

| Horário  | Conteúdo 🔺                        |
|----------|-----------------------------------|
| 15:33:15 | 00009 copiar para 122 tarefa:test |
| 15:33:15 | 00009 copiar para 121 tarefa:test |
| 15:33:15 | 00009 copiar para 120 tarefa:test |
| 15:33:15 | 00009 copiar para 119 tarefa:test |
| 15:33:15 | 0009 copiar para 00026 tarefa:tes |
| 15:33:15 | 0009 copiar para 00027 tarefa:tes |
| 15:33:15 | 0009 copiar para 00025 tarefa:tes |
| 15:33:15 | 0009 copiar para 00032 tarefa:tes |
| 15:33:15 | 0009 copiar para 00030 tarefa:tes |
| 15:32:59 | 00009 adicionar tarefa:teste      |
| 15:04:08 | Login no Sistema 🛛 👻              |
| 4        | •                                 |

#### 7.1. Tarefa

Tarefas são eventos configurados para realizar o download automático dos arquivos salvos em um dispositivo com determinadas características como período, alarmes e sensores. É possível criar várias tarefas para cada dispositivo.

#### Criar tarefa

Para criar uma tarefa, siga o procedimento:

1. Clique no dispositivo que deseja vincular a tarefa;

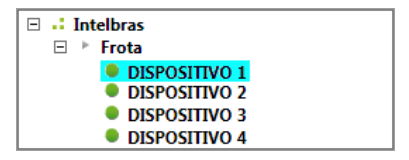

2. Clique no ícone Tarefa sobre a lista de dispositivos;

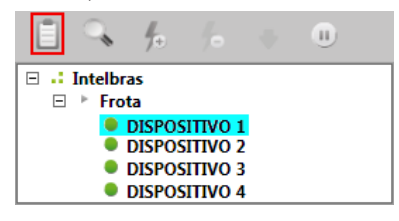

3. O menu Tarefa será exibido, neste menu clique em Adicionar,

| 🕎 Т | arefa     |          |       |           |             |                   |                    |                    | ×                    |         |  |
|-----|-----------|----------|-------|-----------|-------------|-------------------|--------------------|--------------------|----------------------|---------|--|
|     | Adicionar | Exibição | Copia | ar Exclui | múltiplo Ex | luir associado    |                    |                    |                      |         |  |
|     |           | Tarefa   |       | Tarefa    |             | Horário de início | Horário de término | Iniciar a execução | Finalizar a execução | Período |  |
|     |           |          |       |           |             |                   |                    |                    |                      |         |  |
|     |           |          |       |           |             |                   |                    |                    |                      |         |  |
|     |           |          |       |           |             |                   |                    |                    |                      |         |  |
|     |           |          |       |           |             |                   |                    |                    |                      |         |  |
|     |           |          |       |           |             |                   |                    |                    |                      |         |  |
|     |           |          |       |           |             |                   |                    |                    |                      |         |  |
|     |           |          |       |           |             |                   |                    |                    |                      |         |  |
|     |           |          |       |           |             |                   |                    |                    |                      |         |  |
|     |           |          |       |           |             |                   |                    |                    |                      |         |  |
|     |           |          |       |           |             |                   |                    |                    |                      |         |  |
|     |           |          |       |           |             |                   |                    |                    |                      |         |  |
|     |           |          |       |           |             |                   |                    |                    |                      |         |  |

4. Crie um nome para a tarefa;

| Adicionar                                                                       |                        |                                           |                          |                                                                                                    |                                                                                                    | _ 🗆 ×                                                                                                    |
|---------------------------------------------------------------------------------|------------------------|-------------------------------------------|--------------------------|----------------------------------------------------------------------------------------------------|----------------------------------------------------------------------------------------------------|----------------------------------------------------------------------------------------------------|
| - Informações bás<br>Dispositivo<br>Tarefa<br>Data de início<br>Data de término | icas<br>119<br>Exemplo |                                           | 08:00:00 🔹<br>20:00:00 💌 | anal 3                                                                                                    | 4                                                                                                    |                                                                                                    |
| Período<br>Período<br>Iniciar a execuç<br>Finalizar a execu                     | çãο<br>ιçãο Φ<br>Φ     | A cc<br>13/02/2014<br>Nunca<br>13/02/2014 | ada dia 🔽                | to<br>10 Pré-àlarme(s) 1<br>101 □ 102 □ 103 □<br>108<br>Evento<br>Detecção de Movimento<br>Perda de vídeo<br>Mascaramento<br>Aceleração<br>Velocidade<br>Tensão baixa<br>Alta temperatura<br>Baixa temperatura<br>Boitão de emergência | 0 Pré-alarme(s)<br>104 IO5<br>10 10 10<br>10 10<br>10 10<br>10 10<br>10 10<br>10 10<br>10 10<br>10 10<br>10 10<br>10 10<br>10 $\odot$ | Pós-alarme(s)<br>106 □ 107<br>106 □ 107<br>100 ♥<br>100 ♥<br>100 ♥<br>100 ♥<br>100 ♥<br>100 ♥<br>100 ♥<br>100 ♥<br>100 ♥<br>100 ♥ |
|                                                                                 |                        |                                           | Salvar                   | Cancelar                                                                                                    |                                                                                                    |                                                                                                    |

5. No campo Data de início e Data de término preencha com o período que deseja que o Mobile Auto Download realize o download dos arquivos, exemplo: se configuramos a Data de início para as 8 horas e a Data de término para as 20 horas, o software irá fazer o download dos arquivos que foram gravados entre as 8 e as 20 horas;

| 🔛 Adicionar                      | _ <b>_</b> ×                               |
|----------------------------------|--------------------------------------------|
| Informações básicas              | Canal                                      |
| Dispositivo 119                  |                                            |
| Tarefa Exemplo                   |                                            |
| Data de início 08:00:00 🗬        |                                            |
| Data de término 20:00:00 💽       |                                            |
| Período                          | Evento                                     |
| Período A cada dia 🔻             | □ IO Pré-alarme(s) 10 🗣 Pós-alarme(s) 10 🗬 |
| Iniciar a execução 13/02/2014 15 |                                            |
| Finalizar a execução 💿 Nunca     | □ I08                                      |
| 13/02/2014 15                    | Evento Pré-alarme(s) Pós-alarme(s)         |
|                                  | Detecção de Movimento 10 🔦 10 🔍            |
|                                  | Perda de vídeo 10 🔹 10 🔹                   |
|                                  | Mascaramento 10 🔪 10 💌                     |
|                                  | Aceleração 10 🔪 10 🔍                       |
|                                  | Velocidade 10 🔹 10 🗣                       |
|                                  | Tensão baixa 10 🖍 10 🖨                     |
|                                  | Alta temperatura 10 💌 10 👻                 |
|                                  | Baixa temperatura 10 💌 10 💭                |
|                                  | □ Botão de emergência 10 🗬 10 👻            |
| Salvar                           | Cancelar                                   |

6. No campo *Período* é possível escolher os dias que as tarefas irão ser realizadas, podendo criar tarefas que serão executadas todos os dias, apenas alguns dias da semana ou alguns dias do mês;

| Deríodo              |   |            |          |
|----------------------|---|------------|----------|
| Fellouo              |   |            |          |
| Período              |   | A cao      | la dia 💌 |
| Iniciar a execução   |   | 13/02/2014 | 15       |
| Finalizar a execução | ۲ | Nunca      |          |
|                      | 0 | 13/02/2014 | 15       |
|                      |   |            |          |
|                      |   |            |          |
|                      |   |            |          |
|                      |   |            |          |
|                      |   |            |          |
|                      |   |            |          |
|                      |   |            |          |
|                      |   |            |          |
|                      |   |            |          |
|                      |   |            |          |

7. No campo Canal é possível selecionar os canais que deseja fazer o download;

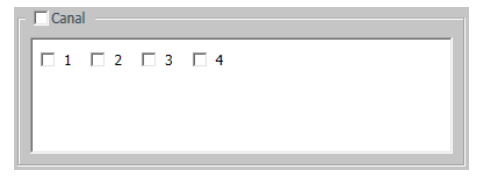

8. No campo Evento é possível realizar o download dos arquivos que tenham sido gravados no dispositivo por alarme ou pelos sensores, para isso é necessário que o equipamento esteja configurado para gravar com essas funções. Para configurar os alarmes e os sensores no dispositivo acesse o manual do Mobile Setup disponível no site da Intelbras ou através do CD que acompanha o dispositivo;

| Even | Evento                                     |               |               |  |  |  |  |
|------|--------------------------------------------|---------------|---------------|--|--|--|--|
|      | □ IO Pré-alarme(s) 10 🔷 Pós-alarme(s) 10 💌 |               |               |  |  |  |  |
|      | IO1 🗆 IO2 🗆 IO3 🗆                          | IO4 🗆 IO5 🖡   | 106 107       |  |  |  |  |
|      | I08                                        |               |               |  |  |  |  |
|      |                                            |               |               |  |  |  |  |
|      | Evento                                     | Pré-alarme(s) | Pós-alarme(s) |  |  |  |  |
|      | Detecção de Movimento                      | 10 🔺          | 10            |  |  |  |  |
|      | Perda de vídeo                             | 10 💌          | 10 🗬          |  |  |  |  |
|      | Mascaramento                               | 10            | 10 🔦          |  |  |  |  |
|      | Aceleração                                 | 10 🔷          | 10            |  |  |  |  |
|      | Velocidade                                 | 10            | 10            |  |  |  |  |
|      | Tensão baixa                               | 10            | 10 🔺          |  |  |  |  |
|      | Alta temperatura                           | 10 💌          | 10 💌          |  |  |  |  |
|      | Baixa temperatura                          | 10 💌          | 10            |  |  |  |  |
|      | Botão de emergência                        | 10 🗬          | 10 🗬          |  |  |  |  |

9. Após realizar essas configurações clique em Salvar para criar a tarefa, depois que a tarefa for criada não é possível editá-la;

| 😡 Adicionar                                                                     |               |                                        |                          |                                                                                                    |                                                                                                    | _ 🗆 X                                                                                                    |
|---------------------------------------------------------------------------------|---------------|----------------------------------------|--------------------------|----------------------------------------------------------------------------------------------------|----------------------------------------------------------------------------------------------------|----------------------------------------------------------------------------------------------------|
| - Informações bás<br>Dispositivo<br>Tarefa<br>Data de início<br>Data de término | icas<br>00030 |                                        | 08:00:00 🔦<br>20:00:00 🗣 | anal 1 🗆 2 🔲 3 🗌 4                                                                                                    | 4                                                                                                    |                                                                                                    |
| Período<br>Período<br>Iniciar a execu<br>Finalizar a execu                      | ãο<br>çãο Φ   | A<br>14/02/2014<br>Nunca<br>14/02/2014 | cada dia 💌               | to<br>IO Pré-alarme(s) 11<br>IO1 102 103<br>IO8<br>Evento<br>Detecção de Movimento<br>Perda de video<br>Mascaramento<br>Accleração<br>Velocidade<br>Tensão baixa<br>Alta temperatura<br>Baixa temperatura | Pós-alarme           104         105           10         ↓           10         ↓           10         ↓           10         ↓           10         ↓           10         ↓           10         ↓           10         ↓           10         ↓           10         ↓           10         ↓           10         ↓           10         ↓           10         ↓ | 10     ▼       106     107       10     ▼       10     ▼       10     ▼       10     ▼       10     ▼       10     ▼       10     ▼       10     ▼       10     ▼       10     ▼       10     ▼       10     ▼       10     ▼       10     ▼       10     ▼       10     ▼       10     ▼ |
|                                                                                 |               |                                        | Salvar                   | Cancelar                                                                                                    |                                                                                                    |                                                                                                    |

10. Após a tarefa ser criada feche a tela Tarefa, quando o dispositivo estiver on-line irá iniciar automaticamente o download.

| 😡 Tarefa  |            |                   |                    |                    |                      |            | × |
|-----------|------------|-------------------|--------------------|--------------------|----------------------|------------|---|
| Adicionar | Exibição C | opiar Excluir     | múltiplo Exc       | luir associado     |                      |            |   |
|           | Tarefa     | Horário de início | Horário de término | Iniciar a execução | Finalizar a execução | Período    |   |
| Π         | Exemplo    | 08:00:00          | 20:00:00           | 2014-02-14         |                      | A cada dia |   |
|           |            |                   |                    |                    |                      |            |   |
|           |            |                   |                    |                    |                      |            |   |
|           |            |                   |                    |                    |                      |            |   |
|           |            |                   |                    |                    |                      |            |   |
|           |            |                   |                    |                    |                      |            |   |
|           |            |                   |                    |                    |                      |            |   |
|           |            |                   |                    |                    |                      |            |   |
|           |            |                   |                    |                    |                      |            |   |
|           |            |                   |                    |                    |                      |            |   |
|           |            |                   |                    |                    |                      |            |   |
|           |            |                   |                    |                    |                      |            |   |

#### Copiar tarefa

1. Selecione o dispositivo que tenha tarefa criada;

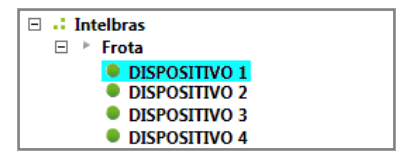

2. Clique no ícone Tarefa sobre a lista de dispositivos;

| <u></u>     | ħ      | 10      | $\Psi$ | • |
|-------------|--------|---------|--------|---|
| 🗆 📑 Intelbr | as     |         |        |   |
| 🗆 🕒 🕨 Fro   | ta     |         |        |   |
|             | DISPOS | ITIVO 1 | L      |   |
|             | DISPOS | ITIVO 2 | 2      |   |
| •           | DISPOS | ITIVO 3 | •      |   |
| •           | DISPOS |         | Ļ      |   |

3. Selecione a tarefa que deseja copiar para outros dispositivos e clique em Copiar,

| ٦ 🔜 | l'arefa   |          |    |         |           |                |      |                    |                      |            | × |
|-----|-----------|----------|----|---------|-----------|----------------|------|--------------------|----------------------|------------|---|
|     | Adicionar | Exibição | Co | piar    | Excluir   | r múltiplo     | Excl | uir associado      |                      |            |   |
| Г   |           | Tarefa   |    | Horário | de início | Horário de tér | mino | Iniciar a execução | Finalizar a execução | Período    |   |
|     |           | Exemplo  |    | 08:0    | 00:00     | 20:00:00       |      | 2014-02-14         |                      | A cada dia |   |
|     |           |          |    |         |           |                |      |                    |                      |            |   |
|     |           |          |    |         |           |                |      |                    |                      |            |   |
|     |           |          |    |         |           |                |      |                    |                      |            |   |
|     |           |          |    |         |           |                |      |                    |                      |            |   |
|     |           |          |    |         |           |                |      |                    |                      |            |   |
|     |           |          |    |         |           |                |      |                    |                      |            |   |
|     |           |          |    |         |           |                |      |                    |                      |            |   |
|     |           |          |    |         |           |                |      |                    |                      |            |   |
|     |           |          |    |         |           |                |      |                    |                      |            |   |
|     |           |          |    |         |           |                |      |                    |                      |            |   |
|     |           |          |    |         |           |                |      |                    |                      |            |   |
|     |           |          |    |         |           |                |      |                    |                      |            |   |
| -   |           |          |    |         |           |                |      |                    |                      |            |   |

4. Na tela Copiar tarefa selecione os dispositivos que deseja vincular a tarefa e clique em Cópia;

| 🜄 Copiar tarefa | × |
|-----------------|---|
| 🖂 📝 🕨 Intelbras |   |
| 🖃 🔽 🕨 Frota     |   |
| DISPOSITIVO 1   |   |
| DISPOSITIVO 2   |   |
| DISPOSITIVO 3   |   |
| DISPOSITIVO 4   |   |
|                 |   |
|                 |   |
|                 |   |
|                 |   |
|                 |   |
|                 |   |
|                 |   |
|                 |   |
|                 |   |
|                 |   |
| Cópia Cancelar  |   |
|                 |   |

5. A tarefa foi copiada para os dispositivos selecionados.

#### **Excluir tarefas**

É possível excluir uma ou várias tarefas do dispositivo, para isso siga o procedimento a seguir:

1. Selecione o dispositivo que deseja excluir as tarefas e clique em Tarefa;

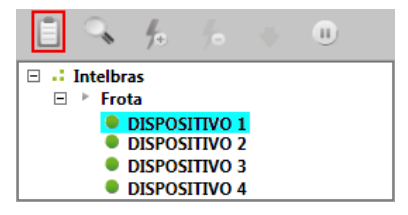

2. Selecione as tarefas que deseja excluir e clique em Excluir múltiplo;

| <b>.</b> | Tarefa    |          |    |            |          |           |            |                    |                      |            | × |
|----------|-----------|----------|----|------------|----------|-----------|------------|--------------------|----------------------|------------|---|
|          | Adicionar | Exibição | Co | piar       | Excluir  | múltiplo  | Excl       | uir associado      |                      |            |   |
| Г        |           | Tarefa   |    | Horário de | e início | Horário o | de término | Iniciar a execução | Finalizar a execução | Período    |   |
|          |           | Exemplo  |    | 08:00:     | 00       | 20:0      | 00:00      | 2014-02-14         |                      | A cada dia |   |
|          |           | Exemplo  |    | 08:00:     | 00       | 20:0      | 00:00      | 2014-02-14         |                      | A cada dia |   |
|          |           | Exemplo  |    | 08:00:     | 00       | 20:0      | 00:00      | 2014-02-14         |                      | A cada dia |   |
|          |           | Exemplo  |    | 08:00:     | 00       | 20:0      | 00:00      | 2014-02-14         |                      | A cada dia |   |
|          |           |          |    |            |          |           |            |                    |                      |            |   |

3. Clique em Sim para confirmar a exclusão.

É possível excluir uma tarefa que foi copiada para vários dispositivos, de todos simultaneamente, para isso siga as instruções a seguir:

1. Selecione um dispositivo que possua a tarefa copiada, e clique em Tarefa;

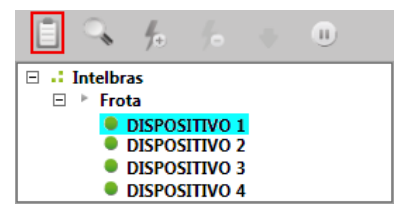

2. Selecione a tarefa que deseja apagar e clique em Excluir associado;

|   | Tarefa    |          |    |                   |                    |                    |                      |            | × |
|---|-----------|----------|----|-------------------|--------------------|--------------------|----------------------|------------|---|
|   | Adicionar | Exibição | Co | piar Exclui       | r múltiplo Exc     | uir associado      |                      |            |   |
|   |           | Tarefa   |    | Horário de início | Horário de término | Iniciar a execução | Finalizar a execução | Período    |   |
| 5 |           | Exemplo  |    | 08:00:00          | 20:00:00           | 2014-02-14         |                      | A cada dia |   |
|   |           |          |    |                   |                    |                    |                      |            |   |
|   |           |          |    |                   |                    |                    |                      |            |   |
|   |           |          |    |                   |                    |                    |                      |            |   |
|   |           |          |    |                   |                    |                    |                      |            |   |
|   |           |          |    |                   |                    |                    |                      |            |   |
|   |           |          |    |                   |                    |                    |                      |            |   |
|   |           |          |    |                   |                    |                    |                      |            |   |
|   |           |          |    |                   |                    |                    |                      |            |   |
|   |           |          |    |                   |                    |                    |                      |            |   |

3. Após selecionar os dispositivos que deseja clique em *Excluir*, é possível selecionar todos os dispositivos, os que não têm a tarefa copiada não sofrerão alteração.

| 😡 Copiar tarefa  | × |
|------------------|---|
| 🖃 💽 🕨 Intelbras  |   |
| 🖃 🔽 🕨 Frota      |   |
| DISPOSITIVO 1    |   |
| DISPOSITIVO 2    |   |
| DISPOSITIVO 3    |   |
| DISPOSITIVO 4    |   |
|                  |   |
|                  |   |
|                  |   |
|                  |   |
|                  |   |
|                  |   |
|                  |   |
|                  |   |
|                  |   |
|                  |   |
| Excluir Cancelar |   |
|                  |   |

#### 7.2. Download manual

Neste modo é possível buscar os arquivos pelo dia/hora que desejar, porem é necessário que o dispositivo esteja on-line, para exibir o menu clique no dispositivo que deseja buscar os arquivos e depois clique em *Manual*.

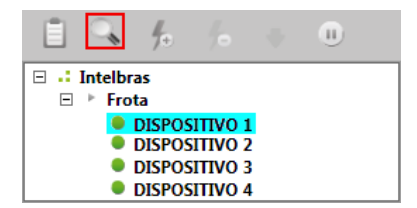

No menu Download Manual selecione o Dia e a Hora que deseja buscar os arquivos, e clique em Buscar.

| 🛃 Download manual  |                      |          |             |       | × |
|--------------------|----------------------|----------|-------------|-------|---|
| Dispositivo 00030  | Dia                  | 21/01/20 | 14 15       |       |   |
| Data de início 08: | 00:00 🚔 Data de térn | nino     | 20:00:00 🚔  | Busca |   |
| Tarefa             | Salva                | r        |             |       |   |
| Horário de início  | Horário de término   | Canal    | Tamanho(MB) |       |   |
|                    |                      |          |             |       |   |
|                    |                      |          |             |       |   |
|                    |                      |          |             |       |   |
|                    |                      |          |             |       |   |
| 1                  |                      |          |             |       |   |

Selecione os arquivos que deseja fazer o download, dê um nome para a tarefa e clique em Salvar.

| <b>C</b> | ownload manual    |                      |         |             | ×        |
|----------|-------------------|----------------------|---------|-------------|----------|
| Disp     | ositivo 00030     | Dia                  | 21/01/2 | 014 15      |          |
| Data     | de início 08:     | 00:00 🛋 Data de térn | nino    | 20:00:00    | Busca    |
| Tare     | fa Exemplo        | Salva                | ar      |             |          |
|          | Horário de início | Horário de término   | Canal   | Tamanho(MB) | <b>_</b> |
|          | 07:56:32          | 08:00:58             | 1       | 66,19       |          |
| 1        | 07:56:32          | 08:00:59             | 2       | 66,63       |          |
|          | 07:56:32          | 08:00:59             | 3       | 67,00       |          |
|          | 07:56:32          | 08:00:59             | 4       | 67,19       |          |
| 5        | 08:01:01          | 08:03:09             | 1       | 31,38       |          |
|          | 08:01:01          | 08:03:09             | 2       | 31,50       |          |
|          | 08:01:01          | 08:03:10             | 3       | 32,50       |          |
|          | 08:01:01          | 08:03:10             | 4       | 32,50       |          |
|          | 08:03:36          | 08:04:03             | 1       | 6,63        |          |
|          | 08:03:37          | 08:04:04             | 2       | 6,69        |          |
|          | 08:03:37          | 08:04:04             | 3       | 6,94        |          |
|          | 08:03:37          | 08:04:04             | 4       | 7,00        |          |
|          | 08:04:49          | 08:06:12             | 1       | 20,44       |          |
|          | 08:04:49          | 08:06:13             | 2       | 20,75       |          |
|          | 08:04:49          | 08:06:13             | 3       | 21,25       |          |
|          | 08:04:49          | 08:06:13             | 4       | 21,25       |          |
|          | 08:06:13          | 08:06:34             | 1       | 5,00        |          |
|          | 08:06:13          | 08:06:35             | 2       | 5,25        |          |
|          | 08:06:13          | 08:06:35             | 3       | 5,44        |          |
|          | 08:06:14          | 08:06:35             | 4       | 5,44        |          |
|          | 08:06:49          | 08:07:47             | 1       | 14,13       |          |
| TH-      | 08:06:50          | 08:07:48             | 2       | 14,38       |          |
| 님님       | 08:06:50          | 08:07:48             | 3       | 14,81       | •        |

#### Velocidade de download

» Há duas opções de download: baixa velocidade ou alta velocidade, que podem ser escolhidas de acordo com a prioridade necessária para cada dispositivo.

Para escolher a velocidade, selecione o dispositivo e clique no ícone correspondente a velocidade desejada.

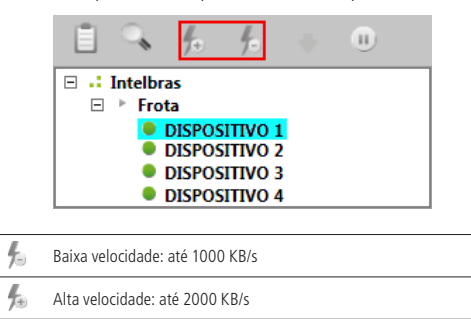

## 8. Relatório

Este menu apresenta o relatório das tarefas, com informações de quando as tarefas foram criadas, excluídas e copiadas.

Para visualizar o tipo de relatório das tarefas de um dispositivo, selecione o *Dispositivo*, a *Data*, o *Tipo de relatório* que deseja e clique em *Buscar*.

| 🔄 Intelbras   Mobile Auto Download           |                    |                   |                        |            |            |               |          |            |                 | - 8 X           |
|----------------------------------------------|--------------------|-------------------|------------------------|------------|------------|---------------|----------|------------|-----------------|-----------------|
| intelbra.r                                   | Download           | Relatório Li      | Lixeira Registro Opção |            |            |               |          | admin 2014 | 02 17 13:24:47  |                 |
| ∃ ~ 6 % < 0                                  | Data de início 01/ | 02/2014 15 Da     | ta de término 17/0     | 2/2014     | Todos      | •             | Busca    |            |                 |                 |
| Intelbras                                    | Status             | Dispositive       | o Tarefa               | Período    | Dia        |               | Inicio   | Término    | Número de arqui | Tamanho(MB)     |
| ⊟ ≻ Frota                                    | Download cond      | luído 00009       | download               | A cada dia | 2014-02    | -05           | 00:00:00 | 23:59:59   | 24/24           | 735.44/735.44   |
| DISPOSITIVO 1                                | Sem arquivo de     | vídeo 00009       | download               | A cada dia | 2014-02    | -06           | 00:00:00 | 23:59:59   | 0/0             | 0/0             |
| DISPOSITIVO 2                                | Download cond      | luído 00009       | download               | A cada dia | 2014-02    | -07           | 00:00:00 | 23:59:59   | 92/92           | 4832.06/4832.06 |
| DISPOSITIVO 3                                | Download cond      | luído 00009       | download               | A cada dia | 2014-02    | -08           | 00:00:00 | 23:59:59   | 84/84           | 4183.88/4183.88 |
| DISPOSITIVO 4                                | Sem arquivo de     | vídeo 00009       | download               | A cada dia | 2014-02    | -09           | 00:00:00 | 23:59:59   | 0/0             | 0/0             |
|                                              | Download cond      | luido 00009       | download               | A cada dia | 2014-02    | -10           | 00:00:00 | 23:59:59   | 28/28           | 1442.88/1442.88 |
|                                              | Excluir            | 00009             | teste                  | A cada dia | 2014-02    | 10            | 00:00:00 | 23:59:59   | 0/0             | 0.00/0.00       |
|                                              | Excluir            | 00009             | exempto 2              | A cada dia | 2014-02    | 10            | 08:00:00 | 20:00:00   | 0/0             | 0.00/0.00       |
|                                              | Excluir            | 00009             | exempto 5              | A cada dia | 2014-02    | -10           | 08:00:00 | 20.00.00   | 0/0             | 0.00/0.00       |
|                                              | Download cons      | 00000 (uido 00000 | download               | A cada dia | 2014-02    | 10            | 00:00:00 | 2000000    | 20/20           | 2200 60/2200 60 |
|                                              | Download cond      | luíde 00000       | download               | A code dia | 2014-02    | .12           | 00.00.00 | 23.50.50   | 82/82           | 282012/282012   |
|                                              | Aquarde            | 00009             | download               | A cada dia | 2014-02    | -13           | 00-00-00 | 23-59-59   | 75/133          | 4071 19/6220 25 |
|                                              | Excluir            | 00009             | teste                  | A cada dia | 2014-02    | -13           | 08:00:00 | 20:00:00   | 0/0             | 0.00/0.00       |
|                                              | Aquarde            | 00009             | download               | A cada dia | 2014-02    | -14           | 00:00:00 | 23:59:59   | 0/0             | 0/0             |
|                                              | Anuarda            | 00000             | healawah               | A cada dia | 2014-02    | .15           | 00-00-00 | 23-50-50   | 0/0             | 0/0             |
|                                              | 1                  |                   |                        |            |            |               |          |            |                 | •               |
|                                              | Detalhe            |                   |                        |            |            |               |          |            |                 |                 |
|                                              | Status             | Progresso         | Início                 | Término    | Tamanho(MB | Transferido(N | Canal    |            | Erro            | Detalhe         |
| Rovářio Contecido<br>132241 Login no Sistema | D                  |                   |                        |            |            |               |          |            |                 |                 |

Relatório

## 9. Lixeira

O menu lixeira exibe arquivos que apresentaram problemas durante o download, em alguns casos é possível finalizar esse download, para isso clique em *Atualizar*, selecione o arquivo que deseja realizar o download e clique em *Baixar*.

| intelbro./ Download Relatório Lixeira Registro Opção admin 2014-01-                                                      | 7 10.49.21 |
|----------------------------------------------------------------------------------------------------|------------|
|                                                                                                    |            |
| Atualizar Baixar                                                                                                    |            |
| Dispositivo     Tarefa     Período     Dia     Horário de iníci     Horário de tém     Contagem     Tamanho(MB)     Erro | Canal      |
|                                                                                                    |            |
|                                                                                                    |            |
|                                                                                                    |            |
|                                                                                                    |            |
|                                                                                                    |            |
|                                                                                                    |            |
|                                                                                                    |            |
|                                                                                                    |            |
|                                                                                                    |            |
|                                                                                                    |            |
| Status Porcentagem Horário de in Horário de térmii Tamanho(MB) CurSize(MB) Canal Erro                                    |            |
|                                                                                                    |            |
|                                                                                                    |            |
|                                                                                                    |            |
|                                                                                                    |            |
|                                                                                                    |            |
|                                                                                                    |            |
|                                                                                                    |            |
|                                                                                                    |            |
|                                                                                                    |            |
|                                                                                                    |            |

Lixeira

## 10. Registro

Neste menu é possível visualizar as movimentações que ocorreram no software como: histórico de tarefas (criação, cópia e exclusão), alteração de velocidade de download (baixa e alta velocidade), login e logout.

#### 10.1. Detalhes

No menu *Detalhes* é possível visualizar todas as movimentações separadamente e pesquisar pela data desejada, para isso siga o procedimento:

1. Selecione o(s) tipo(s) de evento(s) que deseja Buscar;

| 🜄 Intelbras   Mobile Auto Download |                    |                           |                       |       | _ # X               |
|------------------------------------|--------------------|---------------------------|-----------------------|-------|---------------------|
| intelbra <i>r</i>                  | Download           | Relatório Lixeira         | Registro Opção        | admin | 2014-02-17 14:00:47 |
| Detallhes Estatísticas de login    |                    |                           |                       |       |                     |
| - [] Tipo                          | Data de início 16/ | 02/2014 15 Data de términ | o 17/02/2014 15 Busca |       |                     |
| 🗖 Login                            | Tree               | Data                      | Controlda             |       |                     |
| E Logout                           | npo                | Uata                      | Conteudo              |       |                     |
| C Adicionar tarefa                 |                    |                           |                       |       |                     |
| 🗆 Excluir tarefa                   |                    |                           |                       |       |                     |
| Coplar tarefa                      |                    |                           |                       |       |                     |
| Editar opção                       |                    |                           |                       |       |                     |
| Alta velocidade                    |                    |                           |                       |       |                     |
| 🗆 Baixa velocidade                 |                    |                           |                       |       |                     |
|                                    |                    |                           |                       |       |                     |
|                                    |                    |                           |                       |       |                     |
|                                    |                    |                           |                       |       |                     |
|                                    |                    |                           |                       |       |                     |
|                                    |                    |                           |                       |       |                     |
|                                    |                    |                           |                       |       |                     |
|                                    |                    |                           |                       |       |                     |
|                                    |                    |                           |                       |       |                     |
|                                    |                    |                           |                       |       |                     |
|                                    |                    |                           |                       |       |                     |
|                                    |                    |                           |                       |       |                     |
|                                    |                    |                           |                       |       |                     |
|                                    |                    |                           |                       |       |                     |
|                                    |                    |                           |                       |       |                     |
|                                    |                    |                           |                       |       |                     |
|                                    |                    |                           |                       |       |                     |
|                                    |                    |                           |                       |       |                     |
| μ                                  |                    |                           |                       |       |                     |

2. Selecione o período em que deseja buscar, selecionando a Data de início e Data de término e clique em Busca;

| 🔛 Intelbras   Mobile Auto Download |                   |                        |                           |    |       | _ # X               |
|------------------------------------|-------------------|------------------------|---------------------------|----|-------|---------------------|
| intelbra <i>r</i>                  | Download          | Relatório Lixe         | ira Registro Opção        |    | admin | 2014-02-17 14:00:47 |
| Detallhes Estatisticas de login    |                   |                        |                           |    |       |                     |
| Tipo                               | Data de início 16 | /02/2014 5 Data de tér | rmino 17/02/2014 15 Busca | 1  |       |                     |
| Login                              | Tipo              | Data                   | Conteúd                   | lo |       |                     |
| Adicionar tarefa                   |                   |                        |                           |    |       |                     |
| Excluir tarefa                     |                   |                        |                           |    |       |                     |
| Copiar tarefa                      |                   |                        |                           |    |       |                     |
| 🗖 Editar opção                     |                   |                        |                           |    |       |                     |
| T Alta velocidade                  |                   |                        |                           |    |       |                     |
| E Baixa velocidade                 |                   |                        |                           |    |       |                     |
|                                    |                   |                        |                           |    |       |                     |
|                                    |                   |                        |                           |    |       |                     |
|                                    |                   |                        |                           |    |       |                     |
|                                    |                   |                        |                           |    |       |                     |
|                                    |                   |                        |                           |    |       |                     |

3. Apresenta informações do tipo, a data que ocorreu e o conteúdo do evento.

| 🛃 Intelbras   Mobile Auto Download                                                                                                    |                                                                                                 |                                                                                                    |                                                                                                    | _ # >                     |
|----------------------------------------------------------------------------------------------------|-------------------------------------------------------------------------------------------------|----------------------------------------------------------------------------------------------------|----------------------------------------------------------------------------------------------------|---------------------------|
| intelbra <i>r</i>                                                                                                    | Download                                                                                        | Relatório Lixeira                                                                                                    | Registro Opção                                                                                                    | admin 2014-02-17 14:00:47 |
| Detallhes Estatisticas de login                                                                                                    |                                                                                                 |                                                                                                    |                                                                                                    |                           |
| Tipo                                                                                                    | Data de inicio 16/0                                                                             | 2/2014 15 Data de término 1                                                                                                    | 17/02/2014 15 Busco                                                                                                    |                           |
| I Login                                                                                                    | Tipo                                                                                            | Data                                                                                                    | Conteúdo                                                                                                    |                           |
| <ul> <li>✓ Logout</li> <li>✓ Adicionar tarefa</li> <li>✓ Excluir tarefa</li> <li>✓ Copiar tarefa</li> <li>✓ Editar opção</li> <li>✓ Alta velocidade</li> <li>✓ Biaco velocidade</li> </ul> | Login<br>Adicionar tarefa<br>Copiar tarefa<br>Copiar tarefa<br>Copiar tarefa<br>Logiut<br>Login | 2014 02 2 / 11:2546<br>2014 02 2 / 11:4257<br>2014 02 2 / 11:4205<br>2014 02 1 / 11:4205<br>2014 02 1 / 11:4205<br>2014 02 1 / 11:4205<br>2014 02 2 / 1:4205<br>2014 02 2 / 1:21:528<br>2014 02 1 / 1:22:528 | Login no Svitema<br>113 decionar trattatisempio<br>121 depuier para 120 tarefatisempio,<br>123 depuier para 121 tarefatisempio,<br>129 depuier para 121 tarefatisempio,<br>129 depuier para 121 tarefatisempio,<br>Login no Sistema |                           |
|                                                                                                    |                                                                                                 |                                                                                                    |                                                                                                    |                           |

#### 10.2. Estatísticas de login

Apresenta informações de Login e Logout com data, hora e duração em que o usuário ficou conectado no Mobile Auto Download.

1. Para realizar a pesquisa selecione a Data de início e Data de término e clique em Estatísticas.

| 🌄 Intelbras   Mobile Auto Download   |                                          |                      |              | _ # X                     |
|--------------------------------------|------------------------------------------|----------------------|--------------|---------------------------|
| intelbra <i>r</i>                    | Download                                 | Relatório Lixeira Re | gistro Opção | admin 2014-02-17 14:23:20 |
| Detallhes Estatísticas de login      |                                          |                      |              |                           |
| Data de início 16/02/2014 15         | Data de término 17/02/2014               | 15 Estatísticas      |              |                           |
| Pendod de logm<br>2014 02 17 11/2446 | Periodo de logout<br>2014 62 17 12:15:28 | Duroștis<br>005042   |              |                           |

## 11. Opção

O menu Opção é onde ocorrem as configurações de armazenamento dos arquivos.

- » Pasta: pasta compartilhada no servidor.
- » **Sobrescrever:** se selecionado caso o tamanho dos arquivos ultrapasse o limite estabelecido em armazenamento, os arquivos mais antigos serão apagados para salvar novos arquivos.
- » Conexão máxima: selecione a quantidade máxima de dispositivos que podem fazer o download ao menos tempo, a quantidade máxima de conexões são 100 dispositivos simultaneamente.
- » Armazenamento: é possível selecionar em qual partição do disco serão salvos os arquivos e a porcentagem máxima que será ocupada pelos arquivos no disco.

| 💽 Oj  | pção        |             |      |                   |                  |                   | × |
|-------|-------------|-------------|------|-------------------|------------------|-------------------|---|
| Pasta | 9           | video       |      |                   |                  |                   |   |
| Sobr  | eescrever   |             |      | Arquivos mais ant | igos serão sobre | escritos          |   |
| Cone  | exão máxima | 10          | 0    |                   |                  |                   |   |
|       | Disco       | Porcentagem |      | Espaço disponí    | Espaço total(G)  | Espaço ocupado(G) |   |
| ~     | C:          |             | - 90 | 68.1              | 97.3             | 875,7             |   |
|       | D:          | ī           | - 90 | 8.8               | 200.4            | 1803,6            |   |
|       |             |             |      |                   |                  |                   |   |
|       |             |             |      |                   |                  |                   |   |
|       |             |             |      |                   |                  |                   |   |
|       |             |             |      |                   |                  |                   |   |
|       |             |             |      |                   |                  |                   |   |
|       |             |             |      |                   |                  |                   |   |
|       |             | Sa          | var  | Canc              | elar             |                   |   |

Opção

Windows, Windows XP, Windows 7 e Internet Explorer são marcas registradas ou marcas comerciais da Microsoft Corporation nos Estados Unidos ou em outros países ou regiões. Intel, Intel Core e Pentium são marcas registradas da Intel Corporation nos Estados Unidos e em outros países.

# intelbras

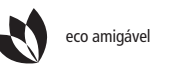

uma das melhores empresas para se trabalhar

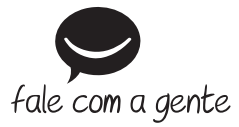

Suporte a clientes: (48) 2106 0006 Contato e chat: www.intelbras.com.br/suporte Sugestões, reclamações e rede autorizada: 0800 7042767

Intelbras S/A – Indústria de Telecomunicação Eletrônica Brasileira Rodovia BR 101, km 210 - Área Industrial - São José/SC - 88104-800 www.intelbras.com.br